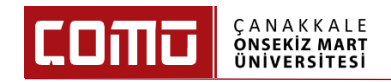

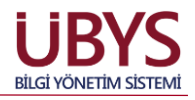

1

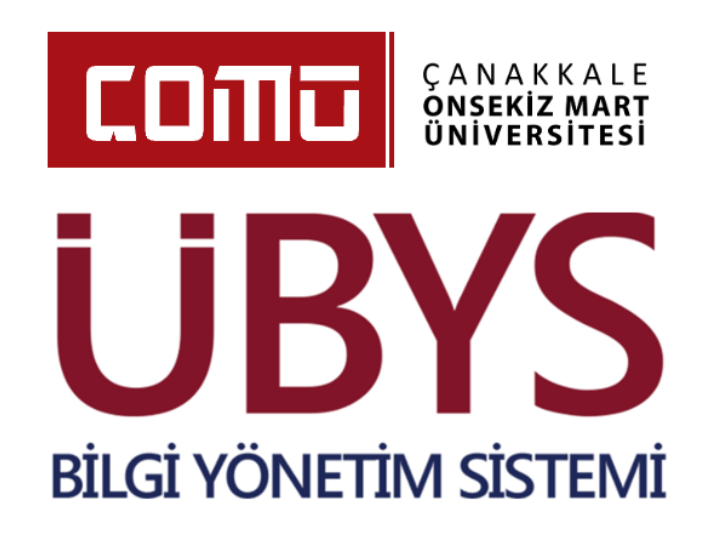

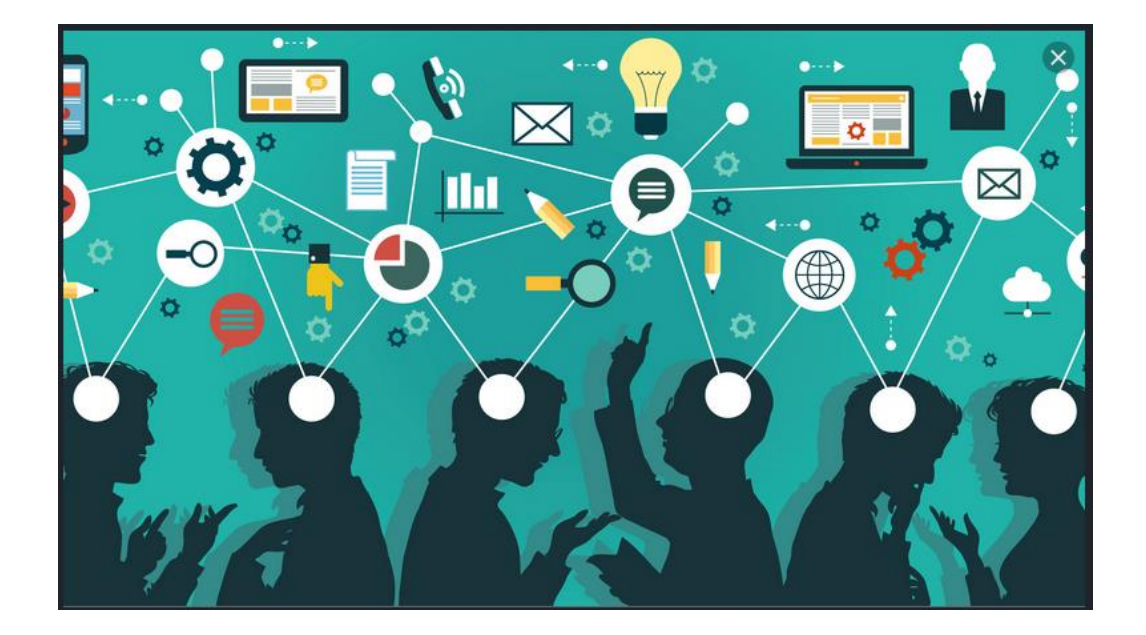

# GEÇİCİ GÖREVLENDİRME KULLANMA KILAVUZU

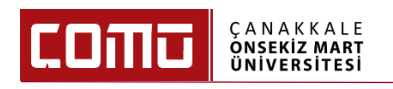

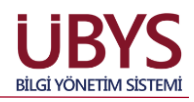

### 1. İŞLEM TANIMI

Tüm akademik personelin 2547 SK 39. maddesi ile geçici görevlendirmelerinin sistem üzerinden onaylanmasını ve vekil atamasını sağlar.

### 2. SİSTEME GİRİŞ YAPILMASI

Sisteme Giriş yapılırken 'Öğretim Elemanı' kullanıcı grubu ile giriş yapılır.

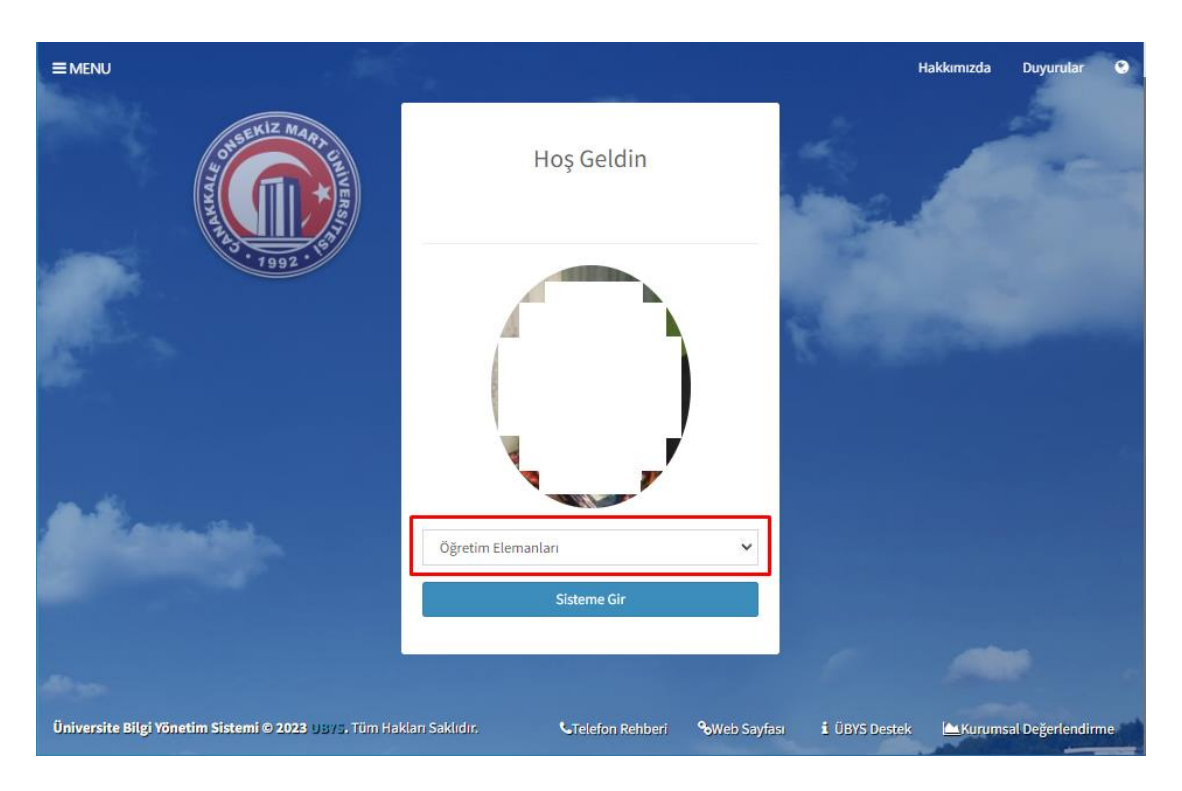

## 3. GEÇİCİ GÖREVLENDİRME İŞLEMLERİ

Modülde yapmak istediğiniz işlemlere başlamak için ekranın sol üst kısmında yer alan 'Menü' butonuna tıklanır.

1. 'Kişisel Personel İşlemleri' tıklanır.

| =                                |   |
|----------------------------------|---|
| Ara                              | Q |
| Sistem Yönetimi                  | < |
| DİLEK ÖNERİ ŞİKAYET              | < |
| Kişisel Personel İşlemleri       |   |
| AYRILIŞ SÜREÇ TAKİBİ SİSTEMİ     | < |
| ÖĞRETİM ELEMANI SİSTEMİ          | < |
| ÖĞRENCİ BİLGİ SİSTEMİ            | < |
| ELEKTRONİK BELGE YÖNETİM SİSTEMİ | < |

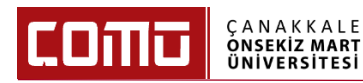

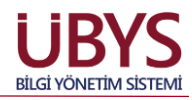

2. 'Geçici Görevlendirme Bilgileri' tıklanır.

| KİŞİSEL BİLGİLER MENÜSÜ                      |
|----------------------------------------------|
| Kimlik Bilgileri                             |
| Memur Bilgileri                              |
| İletişim Bilgileri                           |
| Aile Bireyleri                               |
| Öğrenim - Kurs Bilgileri                     |
| Yabancı Dil Bilgileri                        |
| Askerlik Bilgileri                           |
| Hizmet İçi Eğitim Bilgileri                  |
| Kurum Dışı Eğitim ve Sertifikasyon Bilgileri |
| İzin - Rapor Bilgileri                       |
| Geçici Görevlendirme Bilgileri               |
| Belge İstekleri                              |

3. Ekranın sol üst kısmında yer alan 'Geçici Görevlendirme Oluştur' butonu tıklanır.

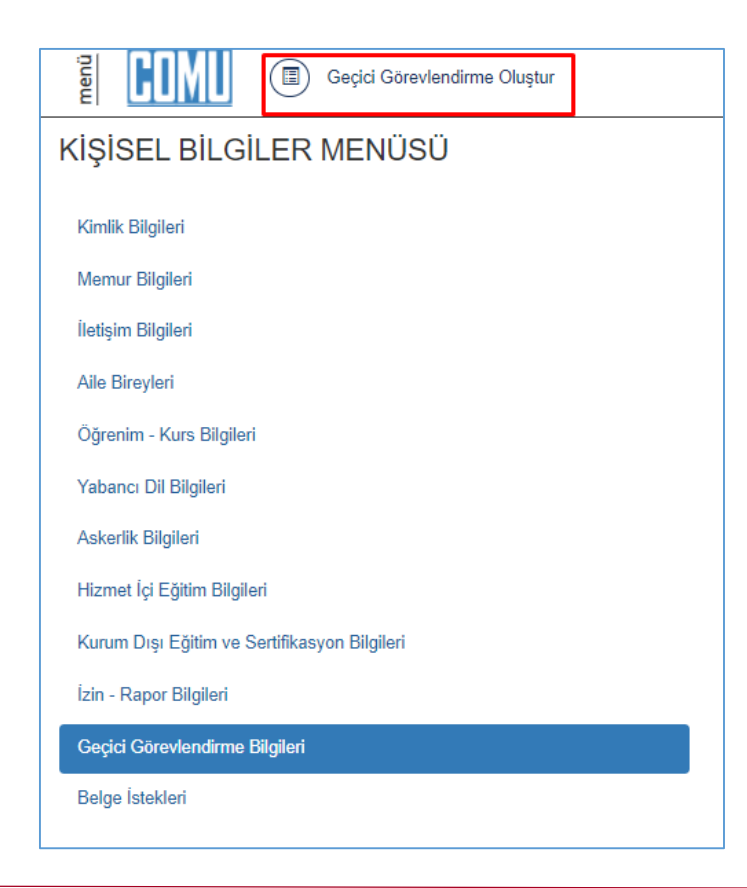

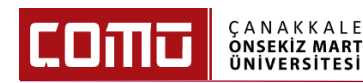

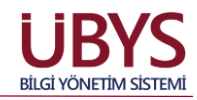

4. Geçici görevlendirme formu ekranında ilgili alanlar doldurulur.

| Cöroulondirmovo Esos Konu |                             |                  | 1                              |                       |                  |
|---------------------------|-----------------------------|------------------|--------------------------------|-----------------------|------------------|
| Solevienui meye Lsas Kanu | 2547 Sayılı Kanunun 39. Ma  | addesine gör 🛛 💙 | Görevlendirme Yapılan Ülkeler  | Seçiniz               |                  |
| Görevlendirme Talep Türü  | 1-7 gün yolluksuz yevmiyesi | iz 🗸             | Kaldir                         |                       |                  |
| Görevlendirme Tipi        | Seçiniz                     | ~                |                                |                       |                  |
| Görevlendirme Nedeni      | Seçiniz                     | ~                | Görevlendirme Yapılan Şehirler | Seçiniz               |                  |
|                           |                             | ,                | İlçe<br>Kaldır                 |                       |                  |
| Görevlendirme Başlangıcı  | Görevlendirme Başlangıcı Ta | arihi 🛍          | Cäraulandima Vaulaast          | Casisia               |                  |
| Görevlendirme Gün Sayısı  |                             | Gun              | Kurum                          | Seçiniz               |                  |
| Görevlendirme Bitişi      | Görevlendirme Bitiş Tarihi  | <b></b>          | Seyahat şekli                  | Seçiniz •             | 🗌 Yol İzni Dahil |
| Giderleri Karşılayan(lar) | Seçiniz                     | •                |                                |                       | Vekil Atam       |
| Vekalet Bilgini           | Vekalet Edecek Kisi         | Vekalet F        | deceňi Pozisvon                | Baslangic - Bitis Tar | rihi             |

- 5. 'Görevlendirmeye Esas Kanun' alanında ilgili kanun maddesi seçili olarak gelir.
- 6. 'Görevlendirme Talep Türü' alanında dört farklı talep türü seçilebilir. İlgili talep türü seçilir.
  - a. 1 7 gün arası yolluksuz yevmiyesiz
  - b. 8 15 gün yolluksuz yevmiyesiz
  - c. 16 günden fazla yolluksuz yevmiyesiz
  - d. Yolluklu yevmiyeli

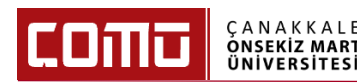

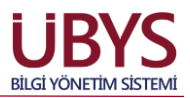

- 7. 'Görevlendirme Tipi' alanında üç farklı görevlendirme tipi seçilebilir. İlgili talep türü seçilir.
  - a. Katılım Ücreti Ödenekli
  - b. Konaklamalı
  - c. Katılım Ücreti Ödenekli Konaklamalı

Katılım Ücreti Ödenekli ya da Konaklamalı değil ise 'Seçiniz' seçeneği işaretlenir.

Yukarıda yer alan talep tiplerine göre imza süreci aşağıdaki gibidir;

- a. Katılım Ücreti Ödenekli ya da Konaklamalı olmayan yolluksuz yevmiyesiz görevlendirmeler:
  - Katılım Ücreti Ödenekli ya da Konaklamalı olmayan ve 1-7 gün yolluksuzyevmiyesiz görevlendirmeler **Dekan** imzasına gider ve Dekan imzası tamamlandığında geçici görevlendirme onaylanmış olur. İlgili akademisyenin vekaleti, form oluştururken vekil atama yaptığı kişiye otomatik olarak yansır. Onaylanan geçici görevlendirmeler "Geçici Görevlendirme Listesinde" yer alır.
  - Katılım Ücreti Ödenekli ya da Konaklamalı olmayan ve 8-15 gün yolluksuzyevmiyesiz görevlendirmeler **Rektör** imzasına gider ve Rektör imzası tamamlandığında geçici görevlendirme onaylanmış olur. İlgili akademisyenin vekaleti, form oluştururken vekil atama yaptığı kişiye otomatik olarak yansır. Onaylanan geçici görevlendirmeler "Geçici Görevlendirme Listesinde" yer alır.
  - Katılım Ücreti Ödenekli ya da Konaklamalı olmayan ve 16 günden fazla yolluksuzyevmiyesiz görevlendirmeler "Talep Formu" olmakta ve Fakülteler bazında bakıldığında Bölüm Başkanına imzaya gider. Bölüm Başkanı tarafından onaylanan görevlendirme yönetim kurulu onayına sunulur. Yönetim kurulu tarafından onaylanan görevlendirme belgesi, Dekan imzası ile üst yazı olarak Personel Daire Başkanlığı'na gönderilir. Sonraki süreç, Personel Daire Başkanlığı tarafından "Memur Yönetimi / Geçici Görevlendirme" sayfası üzerinden işletilir.
- b. Katılım Ücreti Ödenekli, Konaklamalı veya hem Katılım Ücreti Ödenekli hem de Konaklamalı veya Yolluklu – Yevmiyeli görevlendirmeler:
  - Katılım Ücreti Ödenekli, Konaklamalı veya hem Katılım Ücreti Ödenekli hem de Konaklamalı veya Yolluklu – Yevmiyeli seçilmiş ise Bölüm Başkanı imzasına gider. Bölüm Başkanı tarafından onaylanan görevlendirme yönetim kurulu onayına sunulur. Yönetim kurulu tarafından onaylanan görevlendirme belgesi, Dekan imzası ile üst yazı olarak Personel Daire Başkanlığı'na gönderilir. Sonraki süreç, Personel Daire Başkanlığı tarafından "Memur Yönetimi / Geçici Görevlendirme" sayfası üzerinden işletilir.

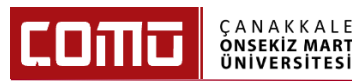

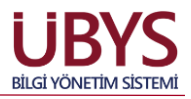

Not: Personel Daire Başkanlığı tarafından geçici görevlendirmeler ile ilgili yapılması gereken işlemler, "4. PERSONEL DAİRE BAŞKANLIĞI TARAFINDAN YAPILMASI GEREKEN İŞLEMLER" başlığı altında açıklanmıştır.

- 8. 'Görevlendirme Nedeni' alanına görevlendirilme nedeni ne ise ilgili neden seçilir.
- 9. 'Görevlendirme Amacı' alanına manuel olarak görevlendirme amacı yazılır.
- 10. **'Görevlendirme Başlangıcı', 'Görevlendirme Gün Sayısı', 'Görevlendirme Bitişi'** alanları doldurulur.
- 11. **'Giderleri Karşılayan(lar)'** alanına görevlendirme hangi Başkanlığın bütçesinden karşılanacaksa ilgili Başkanlık seçilir.
- 12. Geçici görevlendirme yurt dışı görevlendirme ise **'Görevlendirme Yapılan Ülkeler'**, **'Görevlendirme Yapılan Şehirler'**, **'İlçe'**, **'Seyahat Şekli'**, **'Yol İzni Dahil'** alanları doldurulur. Birden fazla ülke ya da şehir seçilebilir.
- 13. Eğer yurt dışı görevlendirme değil ise 'Giderleri Karşılayan(lar)' alanı doldurulduktan sonra ekranın sağ alt kısımda yer alan 'Vekil Atama' butonu seçilir.

| /ekalet Bilgisi           | Vekalet Edecek Kişi            | Vekalet Ed   | leceği Pozisyon                | Başlangıç - Bitiş Tarihi   |          |
|---------------------------|--------------------------------|--------------|--------------------------------|----------------------------|----------|
| Giderleri Karşılayan(lar) | Seçiniz                        | •            |                                | Ve                         | kil Atan |
| Görevlendirme Bitişi      | Görevlendirme Bitiş Tarihi     | Ê            | Seyahat şekli                  | Seçiniz 🔹 🗌 Yol İzni Dahil |          |
| Görevlendirme Gün Sayısı  |                                | Gun          | Kurum                          |                            |          |
| Sörevlendirme Başlangıcı  | Görevlendirme Başlangıcı Taril | hi 🛗         | Görevlendirme Yapılacak        | Seciniz                    |          |
|                           |                                | 11           | Kaldır                         |                            |          |
|                           |                                |              | İlçe                           |                            |          |
|                           |                                |              |                                |                            |          |
| Sörevlendirme Amacı       |                                |              | Kaldır                         |                            |          |
| Görevlendirme Nedeni      | Seciniz                        | ~            | Görevlendirme Yapılan Şehirler | Seciniz                    |          |
| Görevlendirme Tipi        | Seciniz                        | ~            |                                |                            |          |
| Görevlendirme Talep Türü  | 1-7 gün yolluksuz yevmiyesiz   | ~            | Kaldır                         |                            |          |
| Görevlendirmeye Esas Kanu | n 2547 Sayılı Kanunun 39. Mad  | desine gör 🔻 | Görevlendirme Yapılan Ülkeler  | Seçiniz                    |          |
| Geçici Görevlendirme For  | mu Ön İzleme                   |              |                                |                            |          |

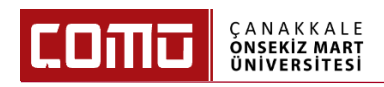

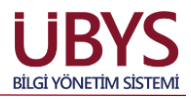

14. Vekil Atama İşlemi ekranında 'Pozisyon Bilgisi' ve 'Vekalet Atamak İstemiyorum' seçenekleri çıkar. 'Vekil Atamak İstemiyorum' seçeneği seçilirse sağ alt köşede yer alan 'Kapat' butonuna basılır.

| ma İslemi                                                              |                                                                                                    |                                                                                                    |                                                                                                    |                                                                                                    |                                                                                                    |                                                                                                    |  |
|------------------------------------------------------------------------|----------------------------------------------------------------------------------------------------|----------------------------------------------------------------------------------------------------|----------------------------------------------------------------------------------------------------|----------------------------------------------------------------------------------------------------|----------------------------------------------------------------------------------------------------|----------------------------------------------------------------------------------------------------|--|
| na işləni                                                              |                                                                                                    |                                                                                                    |                                                                                                    |                                                                                                    |                                                                                                    |                                                                                                    |  |
| ərakılacak pozisyon için 'Po<br>ı <mark>mak İstemiyorum</mark> seçeneğ | zisyon listesinden pozisyon<br>jini seçmeniz gerekmektedir.                                                                                                    | seçimi yapınız. Vekalet bırakmak istemed                                                                                                    | diğiniz pozisy                                                                                                    | on(lar) içi                                                                                                    | n,                                                                                                    |                                                                                                    |  |
| Pozisyon Bilgisi                                                       |                                                                                                    |                                                                                                    |                                                                                                    |                                                                                                    | Vekil Atama                                                                                                    | k İstemiyorum                                                                                                    |  |
| Felsefe ve Din Bilimleri A                                             | nabilim Dalı Öğretim Görevlis                                                                                                    | si                                                                                                    |                                                                                                    |                                                                                                    |                                                                                                    |                                                                                                    |  |
| Felsefe ve Din Bilimleri Bölümü Öğretim Görevlisi                      |                                                                                                    |                                                                                                    |                                                                                                    |                                                                                                    |                                                                                                    |                                                                                                    |  |
| macak Kisi                                                             | Secilen nozisvona vekalet h                                                                                                    | urakılarak kisivi kisi aramadan seriniz                                                                                                    |                                                                                                    |                                                                                                    |                                                                                                    |                                                                                                    |  |
| inacak Rişi                                                            | Seçilen pozisyona vekaler b                                                                                                    | กลุ่มหายออก หลุ่มุ่า หลุ่า อายาายอยาา จอรูกกะ.                                                                                                    |                                                                                                    |                                                                                                    |                                                                                                    | /i                                                                                                    |  |
| Başlama Tarihi                                                         | 27.07.2023                                                                                                    | 27.07.2023 🗎 Vekalet Bitiş Tarihi                                                                                                    |                                                                                                    |                                                                                                    |                                                                                                    | <b>**</b>                                                                                                    |  |
|                                                                        |                                                                                                    |                                                                                                    |                                                                                                    |                                                                                                    | EKLE                                                                                                    |                                                                                                    |  |
| et bırakma işleminin tamamla                                           | anması için tablodan vekalet                                                                                                    | bırakılacak kişiyi seçip tarihleri düzenledik                                                                                                    | ten sonra Ve                                                                                                    | kil Ata tuş                                                                                                    | şuna basmalı                                                                                                    | siniz.                                                                                                    |  |
| Soyadı                                                                 | Pozisyon                                                                                                    | Başlangıç Tarihi                                                                                                    | Bitiş Tar                                                                                                    | ihi                                                                                                    |                                                                                                    | Sil                                                                                                    |  |
|                                                                        |                                                                                                    |                                                                                                    |                                                                                                    |                                                                                                    |                                                                                                    |                                                                                                    |  |
|                                                                        | Irakılacak pozisyon için 'Po<br>imak İstemiyorum seçeneğ<br>Pozisyon Bilgisi<br>Felsefe ve Din Bilimleri A<br>Felsefe ve Din Bilimleri B<br>Inacak Kişi<br>Başlama Tarihi<br>It bırakma işleminin tamamlı<br>Soyadı | Irakılacak pozisyon için 'Pozisyon listesinden pozisyon<br>imak İstemiyorum seçeneğini seçmeniz gerekmektedir.<br>Pozisyon Bilgisi<br>Felsefe ve Din Bilimleri Anabilim Dalı Öğretim Görevlisi<br>Felsefe ve Din Bilimleri Bölümü Öğretim Görevlisi<br>anacak Kişi<br>Seçilen pozisyona vekalet b<br>Başlama Tarihi<br>27.07.2023 | Irakılacak pozisyon için 'Pozisyon listesinden pozisyon seçimi yapınız. Vekalet bırakmak istemed<br>mak İstemiyorum seçeneğini seçmeniz gerekmektedir.<br>Pozisyon Bilgisi<br>Felsefe ve Din Bilimleri Anabilim Dalı Öğretim Görevlisi<br>Felsefe ve Din Bilimleri Bölümü Öğretim Görevlisi<br>macak Kişi<br>Seçilen pozisyona vekalet bırakılacak kişiyi kişi aramadan seçiniz.<br>Başlama Tarihi<br>27.07.2023<br>Evekalet Bitiş Tarihi<br>soyadı<br>Pozisyon<br>Başlangıç Tarihi | Irakılacak pozisyon için 'Pozisyon listesinden pozisyon seçimi yapınız. Vekalet bırakmak istemediğiniz pozisy<br>mak İstemiyorum seçeneğini seçmeniz gerekmektedir.<br>Pozisyon Bilgisi<br>Felsefe ve Din Bilimleri Anabilim Dalı Öğretim Görevlisi<br>Felsefe ve Din Bilimleri Bölümü Öğretim Görevlisi<br>macak Kişi<br>Seçilen pozisyona vekalet bırakılacak kişiyi kişi aramadan seçiniz.<br>Başlama Tarihi<br>27.07.2023<br>Mekalet Bitiş Tarihi<br>soyadı<br>Pozisyon<br>Başlangıç Tarihi<br>Bitiş Tar | Irakılacak pozisyon için 'Pozisyon listesinden pozisyon seçimi yapınız. Vekalet bırakmak istemediğiniz pozisyon(lar) içi<br>mak İstemiyorum seçeneğini seçmeniz gerekmektedir.          Pozisyon Bilgisi | Irrakılacak pozisyon için 'Pozisyon listesinden pozisyon seçimi yapınız. Vekalet bırakmak istemediğiniz pozisyon(lar) için,<br>mak İstemiyorum seçeneğini seçmeniz gerekmektedir.<br>Pozisyon Bilgisi Vekil Atamal<br>Felsefe ve Din Bilimleri Anabilim Dalı Öğretim Görevlisi<br>Felsefe ve Din Bilimleri Bölümü Öğretim Görevlisi<br>seçilen pozisyona vekalet bırakılacak kişiyi kişi aramadan seçiniz.<br>Başlama Tarihi 27.07.2023 M Vekalet Bitiş Tarihi<br>soyadı Pozisyon Başlangıç Tarihi Bitiş Tarihi |  |

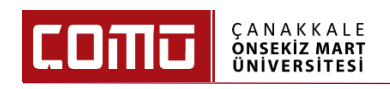

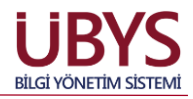

15. Vekalet atamak istenen pozisyon için, pozisyon listesinden ilgili pozisyon seçilip **'Vekil Atanacak Kişi'** alanına gelinir, vekil atanacak kişinin ismi yazılarak açılır menü kısmından ilgili kişi seçilir.

| Vekil Atama                 | a İşlemi                                                                 |                                                                                                    |                              |
|-----------------------------|--------------------------------------------------------------------------|----------------------------------------------------------------------------------------------------|------------------------------|
| Vekalet bira<br>Vekil Atama | kılacak pozisyon için <b>'Pozis</b><br>a <b>k İstemiyorum</b> seçeneğini | yon listesinden pozisyon seçimi yapınız. Vekalet bırakmak istemediğiniz pozisyon(lar) i<br>seçmeniz gerekmektedir.                                                                                                   | için,                        |
|                             | Pozisyon Bilgisi                                                         |                                                                                                    | Vekil Atamak İstemiyorum     |
| <b>Z</b> 1                  | Felsefe ve Din Bilimleri Ana                                             | bilim Dalı Öğretim Görevlisi                                                                                                    | •                            |
| <b>Z</b> 1                  | Felsefe ve Din Bilimleri Bölü                                            | mü Öğretim Görevlisi                                                                                                    | •                            |
|                             |                                                                          |                                                                                                    |                              |
| Vekil Atana                 | cak Kişi                                                                 | Hasan K                                                                                                    |                              |
| Vekalet Baş                 | şlama Tarihi                                                             | Hasan Kılıç<br>(Temel İslam Bilimleri Anabilim Dalı Araştırma Görevlisi, Temel İslam Bilimleri Bölümü Öğretim Eleman<br>Bölümü Öğretim Üyesi, Kur'aN-I Kerim Okuma ve Kıraat İlmi Anabilim Dalı Araştırma Görevlisi) | ı, Temel İslam Bilimleri     |
| Vekalet b                   | ırakma işleminin tamamlanr                                               | Hasan Karacan<br>(Fen Fakültesi İşçi, İnsan ve Toplum Bilimleri Fakültesi İşçi)<br>Hasas Karatan                                                                                                    | 1                            |
| Adı                         | Soyadı                                                                   | nasan Karataş<br>(Siyasal Bilgiler Fakültesi Şef, Fakülte Yönetim Kurulu Raportör, Fakülte Kurulu Raportör)<br>Hasan Kısanğlu                                                                                        |                              |
|                             |                                                                          | (Mühendislik Fakültesi Ayniyat Saymanı, Mühendislik Fakültesi Öğrenci İşleri İlişik Kesme Sorumlusu)                                                                                                    |                              |
|                             |                                                                          | Hasan Uzkuç<br>(Dışardan Gelen Öğretim Elemanları, Biyoteknoloji Anabilim Dalı Anabilim Dalı Araştırma Görevlisi, Mo<br>Bölümü Araştırma Görevlisi)                                                                  | oleküler Biyoloji ve Genetik |
|                             |                                                                          | Hasan Budak                                                                                                    |                              |
|                             |                                                                          |                                                                                                    |                              |
|                             |                                                                          |                                                                                                    | Kapat Vekil Atama Yap        |

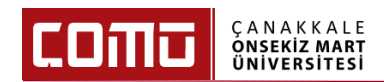

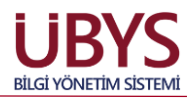

16. 'Vekalet Başlama Tarihi' ve 'Vekalet Bitiş Tarihi'ni girerek 'Ekle' butonuna basılır.

| -                       | Pozisyon Bi                                       | gisi                        |                                                      |                                     |                                  |                                                             | Vekil Atama                                                  | k İstemiy     |  |
|-------------------------|---------------------------------------------------|-----------------------------|------------------------------------------------------|-------------------------------------|----------------------------------|-------------------------------------------------------------|--------------------------------------------------------------|---------------|--|
|                         | Felsefe ve [                                      | in Bilimleri Ana            | abilim Dalı Öğretim Gör                              | evlisi                              |                                  |                                                             |                                                              |               |  |
|                         | Felsefe ve Din Bilimleri Bölümü Öğretim Görevlisi |                             |                                                      |                                     |                                  |                                                             |                                                              |               |  |
|                         |                                                   |                             |                                                      |                                     |                                  |                                                             | EKLE                                                         |               |  |
| Vekalet                 | bırakma işler                                     | iinin tamamlanı             | ması için tablodan veka                              | alet bırakılacak                    | kişiyi seçip tarihleri           | i düzenledikten sonra Vel                                   | EKLE<br>kil Ata tuşuna basmalı                               | siniz.        |  |
| Vekalet<br>Adı          | bırakma işler<br>Soyadı                           | ninin tamamlanı<br>Pozisyon | ması için tablodan veka                              | alet bırakılacak                    | kişiyi seçip tarihleri           | i düzenledikten sonra Vel<br>Başlangıç Tarihi               | EKLE<br>kil Ata tuşuna basmalı<br>Bitiş Tarihi               | sınız.<br>Sil |  |
| Vekalet<br>Adı<br>Hasan | bırakma işler<br>Soyadı<br>Kılıç                  | Pozisyon<br>Felsefe ve D    | ması için tablodan veka<br>Din Bilimleri Anabilim Da | alet bırakılacak<br>alı Öğretim Gör | kişiyi seçip tarihleri<br>evlisi | i düzenledikten sonra Vel<br>Başlangıç Tarihi<br>27.07.2023 | EKLE<br>kil Ata tuşuna basmalı<br>Bitiş Tarihi<br>29.07.2023 | siniz.<br>Sil |  |

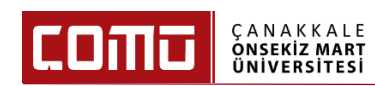

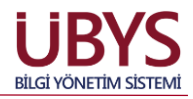

17. Vekalet bırakılacak kişi ve vekalet tarihleri kontrol edildikten sonra **'Vekil Atama Yap'** butonuna basılarak Geçici Görevlendirme Formu ekranına geri dönülür.

|                         | Pozisyon B                                        | ilgisi                                                            |                                                   |                                     |                                      |                                         |                         | Vekil Atamak                             | (İstemiyor |
|-------------------------|---------------------------------------------------|-------------------------------------------------------------------|---------------------------------------------------|-------------------------------------|--------------------------------------|-----------------------------------------|-------------------------|------------------------------------------|------------|
|                         | Felsefe ve l                                      | Din Bilimleri Anal                                                | bilim Dalı Öğretim Gö                             | revlisi                             |                                      |                                         |                         | C                                        |            |
|                         | Felsefe ve Din Bilimleri Bölümü Öğretim Görevlisi |                                                                   |                                                   |                                     |                                      |                                         | C                       |                                          |            |
|                         |                                                   |                                                                   |                                                   |                                     |                                      |                                         |                         |                                          |            |
| /ekil Atan              | acak Kişi                                         |                                                                   | Hasan Kılıç                                       |                                     |                                      |                                         |                         |                                          |            |
| /ekalet Bi              | aşlama Tarih                                      | i                                                                 | 27.07.2023                                        | <b>**</b>                           | Vekalet Bitiş Tarihi                 |                                         | 29.07.20                | 023                                      | <b>*</b>   |
|                         |                                                   | rekalet Başlama Tarihi 27.07.2023 🗉 Vekalet Bitiş Tarihi 29.07.20 |                                                   |                                     |                                      |                                         |                         | EKI E                                    |            |
|                         |                                                   |                                                                   |                                                   |                                     |                                      |                                         |                         | ENLE                                     |            |
| Vekalet                 | bırakma işler                                     | ninin tamamlanr                                                   | nası için tablodan vek                            | alet bırakılacak                    | kişiyi seçip tarihleri düz           | enledikten sonra Ve                     | ekil Ata tu             | şuna basmalıs                            | siniz.     |
| Vekalet<br>Adı          | bırakma işler<br>Soyadı                           | ninin tamamlanr<br>Pozisyon                                       | ması için tablodan vek                            | alet bırakılacak                    | kişiyi seçip tarihleri düz           | enledikten sonra Ve<br>Başlangıç Tarihi | ekil Ata tu:            | şuna basmalıs<br>tiş Tarihi              | siniz.     |
| Vekalet<br>Adı<br>Hasan | bırakma işler<br>Soyadı<br>Kılıç                  | Pozisyon<br>Felsefe ve Di                                         | ması için tablodan vek<br>in Bilimleri Anabilim D | alet bırakılacak<br>alı Öğretim Gör | kişiyi seçip tarihleri düz<br>evlisi | Başlangıç Tarihi<br>27.07.2023          | ekil Ata tu<br>Bi<br>29 | şuna basmalıs<br>tiş Tarihi<br>0.07.2023 | SINIZ.     |

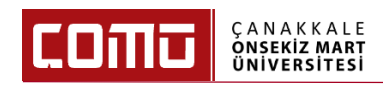

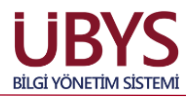

18. Yüklenmesi gereken bir dosya var ise ekranın sağ alt kısmında yer alan **'Artı'** butonuna basılır ve dosya eklenir.

| Geçici Görevlendirme For  | mu Ön İzleme        |                        |                           |                                  |                                                                                                    |                    |             |
|---------------------------|---------------------|------------------------|---------------------------|----------------------------------|----------------------------------------------------------------------------------------------------|--------------------|-------------|
| Görevlendirmeye Esas Kanu | n 2547 Sayılı Kanı  | unun 39. Maddesine gör | Görevle                   | endirme Yapılan Ülkeler          | Seçiniz                                                                                                 |                    |             |
| Görevlendirme Talep Türü  | 1-7 gün yolluksu    | z yevmiyesiz           | <ul> <li>Kaldu</li> </ul> |                                  |                                                                                                    |                    |             |
| Görevlendirme Tipi        | Seçiniz             |                        | ~                         |                                  |                                                                                                    |                    |             |
| Görevlendirme Nedeni      | Konferans verm      | ek                     | ✓ Görevle                 | endirme Yapılan Şehirler         | Seçiniz                                                                                                 |                    |             |
| Sörevlendirme Amacı       | test                |                        | Kaldu                     |                                  |                                                                                                    |                    |             |
|                           |                     |                        |                           |                                  |                                                                                                    |                    |             |
|                           |                     |                        | İlce                      |                                  |                                                                                                    |                    |             |
|                           |                     |                        | Kaldı                     |                                  |                                                                                                    |                    |             |
|                           |                     |                        |                           | -                                |                                                                                                    |                    |             |
| öörevlendirme Başlangıcı  | 27.07.2023          | Ê                      | <b>1</b>                  | Circulardiana Vandarah           | Casisia                                                                                                 |                    |             |
| Görevlendirme Gün Sayısı  |                     | Gu                     | in                        | Goreviendirme rapilacak<br>Kurum | Seçiniz                                                                                                 |                    |             |
| Görevlendirme Bitişi      | 30.07.2023          | Ê                      | Seya                      | ihat şekli                       | Seçiniz                                                                                                 | ▪ □ Yol İzn        | i Dahil     |
| Giderleri Karşılayan(lar) | Seçiniz             |                        | •                         |                                  |                                                                                                    |                    | Vekil Atama |
| ekalet Bilgisi            | Vekalet Edecek Kisi | Vekalet Edeceği        | Pozisvon                  |                                  |                                                                                                    | Baslangic - Bitis  | Tarihi      |
| 0                         | Hasan Kılıc         | Felsefe ve Din Bili    | mleri Anabilim            | Dalı Öğretim Görevlisi           |                                                                                                    | 27.07.2023 - 29.07 | 7.2023      |
|                           | Hasan Kilic         | Felsefe ve Din Bili    | mleri Bölümü (            | Öğretim Görevlisi                | Jgretim Goreviisi         27.07.2023 - 29.07.202           Im Observiesi         27.07.2023 - 29.07.202 |                    | 7 2023      |
|                           | This an Trany       | r clocke ve bin bin    | mon polama                | ogrean oorensi                   |                                                                                                    | 21.01.2020 - 20.01 |             |

19. Ekranın sol üst köşesinde yer alan **'Ön İzleme'** sekmesine tıklanarak **'Geçici Görev Onay Kararnamesi'** belge halinde görülür. Seçilen görevlendirme tipine bağlı olarak Geçici Görevlendirme Formu üzerindeki imzacı hiyerarşisi değişkenlik gösterir.

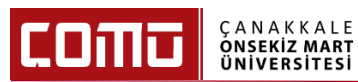

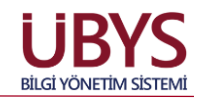

#### T.C. ÇANAKKALE ONSEKİZ MART ÜNİVERSİTESİ REKTÖRLÜĞÜ İLAHİYAT FAKÜLTESİ

|                                                                                          | DEKANLIK MAKAMINA                                                                                                    |
|------------------------------------------------------------------------------------------|----------------------------------------------------------------------------------------------------|
| T.C. Kimlik No                                                                           |                                                                                                    |
| Adı Soyadı                                                                               | Ögr.Gör.                                                                                                    |
| Memuriyet / Görev Yeri                                                                   |                                                                                                    |
| Aylık Derece ve Kademe - Kurum Sicil No                                                  |                                                                                                    |
| Ne Amaçla Görevlendirileceği                                                             | test                                                                                                    |
| Gideceği Yer                                                                             |                                                                                                    |
| Görev Süresi (Yol Dahil - Hariç)                                                         | 27.07.2023-30.07.2023 tarihleri arasında yol izni hariç 4(Dört ) gün süre ile                                                                                             |
| Görevlendirme Şartları (Yolluklu - Yolluksuz v.s.)                                       | Yol gidersiz - Yevmiyesiz                                                                                                    |
| Verilecek avans miktarı                                                                  |                                                                                                    |
| Masrafların nerede karşılanacağı                                                         | Kendisi karşılayacaktır                                                                                                    |
| Seyahat Şekli                                                                            |                                                                                                    |
| Vekil Bilgisi (Unvan, Ad, Soyad, Baş-Bit Tarihi)                                         | Pelsefe ve Din Bilimleri Anabilim Dalı Öğretim Görevlisi27.07.2023<br>29.07.2023<br>Pelsefe ve Din Bilimleri Bölümü Öğretim Görevlisi27.07.2023 -<br>29.07.2023           |
| Görevle                                                                                  | endirilmesine esas olan evrak, gerekçe ve kanun                                                                                                    |
| 1 - 2547 SK 39.maddesi ile görevlendirme                                                 |                                                                                                    |
| 2547 Sayılı Kanunun 39.maddesi gereğin<br>yerine getirmek üzere görevlendirilmem hususur | ce yukarıda belirtilen tarihlerde adı, içeriği, amacı ve adresi belirtilmiş akademik faaliyetleri<br>nda bilgilerinizi ve gereğini arz ederim.<br>26.07.2023<br>Öğr. Gör. |

Prof. Dr. diaministrativity İlahiyat Fakültesi Dekanı

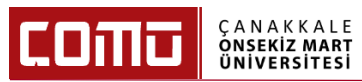

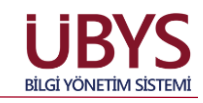

| ÇANAKKI                                                                                  | T.C.<br>ALE ONSEKİZ MART ÜNİVERSİTESİ REKTÖRLÜĞÜ<br>İLAHİYAT FAKÜLTESİ<br>GEÇİCİ GÖREVLENDİRME TALEP FORMU                                                             |
|------------------------------------------------------------------------------------------|----------------------------------------------------------------------------------------------------|
|                                                                                          | DEKANLIK MAKAMINA                                                                                                    |
| T.C. Kimlik No                                                                           |                                                                                                    |
| Adı Soyadı                                                                               | Ögr.Gör.                                                                                                    |
| Memuriyet / Görev Yeri                                                                   |                                                                                                    |
| Aylık Derece ve Kademe - Kurum Sicil No                                                  |                                                                                                    |
| Ne Amaçla Görevlendirileceği                                                             | test                                                                                                    |
| Gideceği Yer                                                                             |                                                                                                    |
| Görev Süresi (Yol Dahil - Hariç)                                                         | 26.07.2023-4.08.2023 tarihleri arasında yol izni hariç 10(On ) gün süre ile                                                                                            |
| Görevlendirme Şartları (Yolluklu - Yolluksuz v.s.)                                       | Yol giderli - Yevmiyeli - Katılım ücreti ödenekli                                                                                                    |
| Verilecek avans miktarı                                                                  |                                                                                                    |
| Masrafların nerede karşılanacağı                                                         | Proje bütçesinden karşılanacaktır                                                                                                    |
| Seyahat Şekli                                                                            |                                                                                                    |
| Vekil Bilgisi (Unvan, Ad, Soyad, Baş-Bit Tarihi)                                         | Felsefe ve Din Bilimleri Anabilim Dalı Öğretim Görevlisi26.07.2023 -<br>04.08.2023                                                                                     |
| Görevle                                                                                  | ndirilmesine esas olan evrak, gerekçe ve kanun                                                                                                    |
| 1 - 2547 SK 39.maddesi ile görevlendirme                                                 |                                                                                                    |
| 2547 Sayılı Kanunun 39.maddesi gereğin<br>yerine getirmek üzere görevlendirilmem hususur | ce yukarıda belirtilen tarihlerde adı, içeriği, amacı ve adresi belirtilmiş akademik faaliyetleri<br>nda bilgilerinizi ve gereğini arz ederim. 26.07.2023<br>Öğr. Gör. |
|                                                                                          | Prof. Dr. <b>Çastant Mülle</b><br>Bölüm Başkanı                                                                                                    |

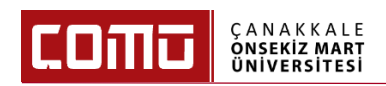

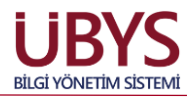

20. Ekranın sağ üst köşesinde yer alan 'EBYS'ye Gönder' butonu tıklanır ve imza süreci başlamış olur.

| Geçici Görevlendirme Formu                         |                                                                                    | 3        |
|----------------------------------------------------|------------------------------------------------------------------------------------|----------|
| Geçici Görevlendirme Formu Ön İzleme               |                                                                                    |          |
|                                                    | EBYSY                                                                              | e Gönder |
| O     O     Acrobat (PDF)                          | file V Kaydet 🧐 🞯 🖶                                                                |          |
| ÇANAKK                                             | T.C.<br>ALE ONSEKİZ MART ÜNİVERSİTESİ REKTÖRLÜĞÜ<br>İLAHIYAT FAKÜLTESİ             |          |
|                                                    | DEKANLIK MAKAMINA                                                                  |          |
| T.C. Kimlik No                                     |                                                                                    |          |
| Adı Soyadı                                         | Ögr. Gör. 🗤 🖉                                                                      |          |
| Memuriyet / Görev Yeri                             | ,                                                                                  |          |
| Aylık Derece ve Kademe - Kurum Sicil No            |                                                                                    |          |
| Ne Amaçla Görevlendirileceği                       | test                                                                               |          |
| Gideceği Yer                                       |                                                                                    |          |
| Görev Süresi (Yol Dahil - Hariç)                   | 27.07.2023-30.07.2023 tarihleri arasında yol izni hariç 4(Dört ) gün süre ile      |          |
| Görevlendirme Şartları (Yolluklu - Yolluksuz v.s.) | Yol gidersiz - Yevmiyesiz                                                          |          |
| Verilecek avans miktarı                            |                                                                                    |          |
| Masrafların nerede karşılanacağı                   | Kendisi karşılayacaktır                                                            |          |
| Seyahat Şekli                                      |                                                                                    |          |
|                                                    | Felsefe ve Din Bilimleri Anabilim Dalı Oğretim Görevlisi27.07.2023 -<br>29.07.2023 | +        |

21. Geçici Görevlendirme Listesi ekranında görevlendirmeye ait bilgiler tablo halinde görülür ve 'Belge Durumu' **'İmza Bekleniyor'** statüsüne geçer.

| GEÇİCİ GÖREVLENDİRME LİSTESİ          |                      |                           |                                                     |                  |            |                    |       |
|---------------------------------------|----------------------|---------------------------|-----------------------------------------------------|------------------|------------|--------------------|-------|
| Görevlendirmeye Esas Kanun            | Görevlendirme Nedeni | Görevlendirme Tipi        | Giderleri Karşılayan(lar)                           | Başlangıç Tarihi | Yıl/Ay/Gün | Belge Durumu       | İşlem |
| 2547 SK 39. maddesi ile görevlendirme | Konferans vermek     | Yol gidersiz - Yevmiyesiz | Genel Sekreterlik<br>bütçesinden<br>karşılanacaktır |                  | -/-/3      | İmza<br>Bekleniyor | ×     |

- 22. Geçici Görevlendirme işlemi sonlanır.
- 23. Geçici Görevlendirme Formu ile ilgili süreç EBYS üzerinden takip edilir.

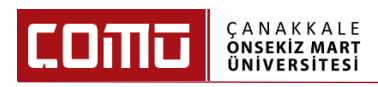

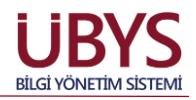

## 4. PERSONEL DAİRE BAŞKANLIĞI TARAFINDAN YAPILMASI GEREKEN İŞLEMLER

Aşağıda, akademisyenin seçebileceği görevlendirme talep türleri ve görevlendirme tipleri belirtilmiştir. Belirtilen talep tür ve tiplerine göre imza süreci aşağıdaki gibidir;

'Görevlendirme Talep Türü' alanında dört farklı talep türü seçilebilir.

- a. 1 7 gün arası yolluksuz yevmiyesiz
- b. 8 15 gün yolluksuz yevmiyesiz
- c. 16 günden fazla yolluksuz yevmiyesiz
- d. Yolluklu yevmiyeli

'Görevlendirme Tipi' alanında üç farklı görevlendirme tipi seçilebilir.

- a. Katılım Ücreti Ödenekli
- b. Konaklamalı
- c. Katılım Ücreti Ödenekli Konaklamalı

Yukarıda yer alan talep tiplerine göre imza süreci aşağıdaki gibidir;

- a. Katılım Ücreti Ödenekli ya da Konaklamalı olmayan yolluksuz yevmiyesiz görevlendirmeler:
- Katılım Ücreti Ödenekli ya da Konaklamalı olmayan ve 1-7 gün yolluksuzyevmiyesiz görevlendirmeler **Dekan** imzasına gider ve Dekan imzası tamamlandığında geçici görevlendirme onaylanmış olur. İlgili akademisyenin vekaleti, form oluştururken vekil atama yaptığı kişiye otomatik olarak yansır. Onaylanan geçici görevlendirmeler "Geçici Görevlendirme Listesinde" yer alır. Bu geçici görevlendirme çeşidinde Personel Daire Başkanlığı tarafından yapılacak herhangi bir işlem <u>bulunmamaktadır</u>.
- Katılım Ücreti Ödenekli ya da Konaklamalı olmayan ve 8-15 gün yolluksuzyevmiyesiz görevlendirmeler **Rektör** imzasına gider ve Rektör imzası tamamlandığında geçici görevlendirme onaylanmış olur. İlgili akademisyenin vekaleti, form oluştururken vekil atama yaptığı kişiye otomatik olarak yansır. Onaylanan geçici görevlendirmeler "Geçici Görevlendirme Listesinde" yer alır. Bu geçici görevlendirme çeşidinde Personel Daire Başkanlığı tarafından yapılacak herhangi bir işlem <u>bulunmamaktadır</u>.
- Katılım Ücreti Ödenekli ya da Konaklamalı olmayan ve 16 günden fazla yolluksuzyevmiyesiz görevlendirmeler "Talep Formu" olmakta ve Fakülteler bazında bakıldığında Bölüm Başkanına imzaya gider. Bölüm Başkanı tarafından onaylanan görevlendirme yönetim kurulu onayına sunulur. Yönetim kurulu tarafından onaylanan görevlendirme belgesi, Dekan imzası ile üst yazı olarak Personel Daire Başkanlığı'na gönderilir. Sonraki süreç, Personel Daire Başkanlığı tarafından

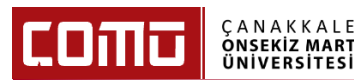

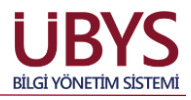

"Memur Yönetimi / Geçici Görevlendirme" sayfası üzerinden aşağıdaki adımlarda belirtildiği gibi işletilir.

- b. Katılım Ücreti Ödenekli, Konaklamalı veya hem Katılım Ücreti Ödenekli hem de Konaklamalı veya Yolluklu Yevmiyeli görevlendirmeler:
- Katılım Ücreti Ödenekli, Konaklamalı veya hem Katılım Ücreti Ödenekli hem de Konaklamalı veya Yolluklu – Yevmiyeli seçilmiş ise Bölüm Başkanı imzasına gider. Bölüm Başkanı tarafından onaylanan görevlendirme yönetim kurulu onayına sunulur. Yönetim kurulu tarafından onaylanan görevlendirme belgesi, Dekan imzası ile üst yazı olarak Personel Daire Başkanlığı'na gönderilir. Sonraki süreç, Personel Daire Başkanlığı tarafından "Memur Yönetimi / Geçici Görevlendirme" sayfası üzerinden aşağıdaki adımlarda belirtildiği gibi işletilir.

Not: **Bölüm Başkanı** imzasına giden ve ardından **yönetim kurulu onayına** sunulan geçici görevlendirme çeşidinde yer alan bilgilerin önem dereceleri yüksek olduğundan "Birim Personel İşleri Kullanıcıları" tarafından yapılması uygun görülmemiştir. Bu nedenle ilgili görevlendirme bilgilerinin **"Personel Daire Başkanlığı"** kullanıcı grubuna sahip kişiler tarafından yapılması ve takip edilmesi gerekmektedir.

1. Personel Daire Başkanlığı tarafından yukarıda belirtilen b maddesindeki geçici görevlendirme çeşidi için **"Memur Yönetimi / Geçici Görevlendirme"** sayfasına girilir. Sol üst kısımda yer alan **'Düzenle'** butonu tıklanır. Üst yazı ile gelen geçici görevlendirme bilgileri girişi manuel olarak yapılır. Ardından **'Ekle/Güncelle'** butonuna basılır.

|                             | 6 🛛 🖓                                    |                                |               |                |          |            |                        |           |               |      |                 |        |     |
|-----------------------------|------------------------------------------|--------------------------------|---------------|----------------|----------|------------|------------------------|-----------|---------------|------|-----------------|--------|-----|
| III MEMUR BİLGİLERİ         | Kadro Kodu                               | TC No                          |               |                |          |            | Birim                  |           |               |      |                 | ×      |     |
| III MEMUR KAYITLARI         | K. Sicil No                              | Adı Soyadı                     | ramazan       | altın          |          |            | Unvan                  | Unvan Lis | stesi         |      |                 |        | -   |
| III SŪREÇ BİLGİLERİ         | GEÇİCİ GÖREVLENDİRME BİLGİ               | ERİ                            |               |                |          |            |                        |           |               |      |                 |        |     |
| III HİZMET KAYITLARI        |                                          |                                |               |                |          |            |                        |           |               |      |                 |        |     |
| III EMEKLÍLÍK/ÍŞTEN AYRILIŞ | Görevlendirmeye Esas Kanun               | 2547 SK 39. maddesi ile gör    | avlendirme    |                | ~        | Görevlendi | rme Yapılan Ülkeler    |           | Seçiniz       |      |                 |        | ~   |
| III GEÇİCİ GÖREVLENDİRME    | Görevlendirme Tipi                       | Yol Giderli - Yevmiyeli - Kona | klamalı - Kat | alım ücreti öd | enekli 🗸 | Kaluli     |                        |           |               |      |                 |        |     |
| III HİTAP BİLGİLERİ         | Görevlendirme Nedeni                     | Araştırma yapmak               |               |                | ~        |            |                        |           |               |      |                 |        |     |
| III IZIN RAPOR ISI EMI ERI  | Görevlendirme Amacı                      | deneme                         |               |                |          | Görevlendi | rme Yapılan Şehirler   |           | Seçiniz       |      |                 |        | ~   |
|                             |                                          |                                |               |                |          | Resources  |                        |           |               |      |                 |        |     |
|                             |                                          |                                |               |                |          |            |                        |           |               |      |                 |        |     |
| III KURUM IÇI NAKIL         |                                          |                                |               |                |          | İlçe       |                        |           | Seçiniz       |      |                 |        | ~   |
| III BELGELER                | Görevlendirme Başlangıcı                 | 03.08.2023                     | 0             | 1              | 2        | Kakun      |                        |           |               |      |                 |        |     |
|                             | Görevlendirme Bitişi                     | 05.09.2023                     |               |                |          |            |                        |           |               |      |                 |        | _   |
|                             | Giderleri Karşılayan(lar)                | Bilgi İşlem Daire Başkanlığı b | ütçesinden k  | arşılanacaktı  | r -      | Görevler   | ndirme Yapılacak Kurum |           | Seçiniz       |      |                 |        | ~   |
|                             | Avans / Toplam Tutar                     | Avans                          | 1             | Seçiniz        | ~        | Seyahat    | şekli                  |           | Seçiniz •     | S    | eyahat Süresi I | Dahil  |     |
|                             | Birim Teklif/Tarih Sayısı                | Teklif Tarihi                  | <b>#</b>      | Teldif Say     | si       | Yön.Kur.   | Tek. Tarih/Sayısı      |           | Teklif Tarihi |      | Teklif Sayısı   |        |     |
|                             | Bir.Yön.Kur.Tek.Tar/Say.                 | Teklif Tarihi                  | <b>#</b>      | Teklif Say     | si       |            |                        |           |               |      | Vekil           | Atama  |     |
|                             | Mesai Dışı                               |                                |               |                |          |            |                        |           |               |      |                 |        |     |
|                             | Yüklenmesi Gereken Dosyalar(Sağ taraftak | i (+) butonuna tiklayarak e    | k dosya el    | kleyebilirsi   | niz!)    |            |                        |           |               |      |                 | +      | •   |
|                             |                                          |                                |               |                |          |            |                        |           |               | YENİ | EKLE/GÜ         | ÛNCELI | .LE |

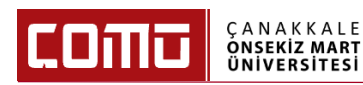

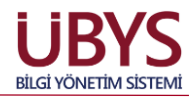

2. Sayfanın sol üst kısmında yer alan **'Kaydet'** butonuna basılır. Kaydedilen geçici görevlendirmeler, **"Geçmiş Geçici Görevlendirmeler"** listesinde yer alır.

| III MEMUR BİLGİLERİ         | Kadro Kodu                                               | TC No                     |          |                            |                                        |               | Birim                                                       |               |              |           | ×                 |      |
|-----------------------------|----------------------------------------------------------|---------------------------|----------|----------------------------|----------------------------------------|---------------|-------------------------------------------------------------|---------------|--------------|-----------|-------------------|------|
| III MEMUR KAYITLARI         | K. Sicil No                                              | Adı Soyadı                | ramazar  | n altın                    |                                        |               | Unvan                                                       | Unvan Listesi |              |           |                   | -    |
| III SŪREÇ BİLGİLERİ         | GEÇİCİ GÖREVLENDİRME BİLGİLE                             | Rİ                        |          |                            |                                        |               |                                                             |               |              |           |                   |      |
| III HİZMET KAYITLARI        |                                                          |                           |          |                            |                                        |               |                                                             |               |              |           |                   |      |
| III EMEKLİLİK/İŞTEN AYRILIŞ | Görevlendirmeye Esas Kanun                               | Seçiniz                   |          |                            | ~                                      | Görevlend     | lirme Yapılan Ülkeler                                       | Se            | eçiniz       |           |                   | ~    |
| III GEÇİCİ GÖREVLENDİRME    | Görevlendirme Tipi                                       | Seçiniz                   |          |                            | *                                      |               |                                                             |               |              |           |                   |      |
| III HİTAP BİLGİLERİ         | Görevlendirme Ameri                                      | Seçiniz                   |          |                            | *                                      | 0             | M 0                                                         | _             |              |           |                   |      |
| III İZİN RAPOR İŞLEMLERİ    |                                                          |                           |          |                            |                                        | Kaldır        | irme tapılan şenirler                                       | 54            | eçiniz       |           |                   | -    |
| III BIREYSEL TERFILER       |                                                          |                           |          |                            |                                        | _             |                                                             |               |              |           |                   |      |
| III KURUM İÇİ NAKİL         |                                                          |                           |          |                            |                                        | İlçe          |                                                             | Se            | eçiniz       |           |                   | ~    |
| III BELGELER                | Olivertee Destruction                                    |                           |          |                            | /                                      | Kaldır        |                                                             |               |              |           |                   |      |
|                             | Gorevlendirme Başlangıcı                                 | Gorevlendirme B           | Yil      | Ay                         | Gun                                    |               |                                                             |               |              |           |                   |      |
|                             | Giderleri Kareilavan/lari                                |                           |          |                            |                                        | Görevle       | ndirme Yapılacak Kurum                                      | Se            | eçiniz       |           |                   | ~    |
|                             | Avans / Toplam Tutar                                     | Avans Toplam              |          | Seciniz                    | ~                                      | Seyahat       | t şekli                                                     | Se            | eçiniz •     | s         | eyahat Süresi Dah | il   |
|                             | Birim Teklif/Tarih Sayısı                                | Teklif Tarihi             | -        | Teklif Sayıs               | 1                                      | Yön.Kur       | r.Tek. Tarih/Sayısı                                         | Tel           | klif Tarihi  | <b>m</b>  | Teklif Sayısı     |      |
|                             | Bir.Yön.Kur.Tek.Tar/Say.                                 | Teklif Tarihi             | <b>m</b> | Teklif Sayıs               |                                        |               |                                                             |               |              |           | Vekil Atan        | na   |
|                             | Mesai Dışı                                               |                           |          |                            |                                        |               |                                                             |               |              |           |                   |      |
|                             | Yüklenmesi Gereken Dosyalar(Sağ taraftaki ( <del>1</del> | •) butonuna tiklayarak el | dosya e  | kleyebilirsin              | iz!)                                   |               |                                                             |               |              |           |                   | +    |
|                             |                                                          |                           |          |                            |                                        |               |                                                             |               |              | YENİ      | EKLE/GÜNC         | ELLE |
|                             | GEÇMİŞ GEÇİCİ GÖREVLENDİRME                              | LER                       |          |                            |                                        |               |                                                             |               |              |           |                   |      |
|                             | Görevlendirmeye Esas Kanun                               | Görevlendirme             | Nedeni   | Göre                       | vlendirme Tip                          | i             | Giderleri Karşılayan                                        | Başlang       | gıç Tarihi Y | il/Ay/Gün | İşlem             |      |
|                             | 2547 SK 39. maddesi ile görevlendirme                    | Araştırma yap             | imak     | Yol Giderli - Y<br>Katılır | /evmiyeli - Konak<br>m ücreti ödenekli | damalı -<br>i | Bilgi İşlem Daire Başkanlığı<br>bülçesinden karşılanacaktır | 03.08         | 2023         | 0/1/2     | 8 ×               | ī    |

3. İlgili geçici görevlendirme seçilerek **'Vekil Atama'** butonu tıklanır. İlgili vekil bilgisi, tüm pozisyonlar için topluca atanır. Yapılan vekil atama işlemi, ilgili tarih geldiğinde sisteme otomatik olarak yansır.

|                             | 000                        |                       |                   |                  |                               |                          |                                      |                               |                                                             |               |              |            |                  |        |
|-----------------------------|----------------------------|-----------------------|-------------------|------------------|-------------------------------|--------------------------|--------------------------------------|-------------------------------|-------------------------------------------------------------|---------------|--------------|------------|------------------|--------|
| III MEMUR BİLGİLERİ         | Kadro Kodu                 |                       | TC No             |                  |                               |                          |                                      |                               | Birim                                                       |               |              |            | ×                | : 🔳    |
| III MEMUR KAYITLARI         | K. Sicil No                |                       | Adı Soyadı        |                  | ramazan                       | altın                    |                                      |                               | Unvan                                                       | Unvan Listesi |              |            |                  | •      |
| III SÜREÇ BİLGİLERİ         | GEÇİCİ GÖREVLI             | ENDIRME BILGI         | LERİ              |                  |                               |                          |                                      |                               |                                                             |               |              |            |                  |        |
| III HIZMET KAYITLARI        |                            |                       |                   |                  |                               |                          |                                      |                               |                                                             |               |              |            |                  |        |
| III EMEKLİLİK/İŞTEN AYRILIŞ | Görevlendirmeye Esas Kanu  | 2547 SK 39.           | maddesi ile göre  | vlendirme        | endime 🗸                      |                          |                                      | Görevlendirme Yapılan Ülkeler |                                                             | Seçiniz       |              |            | ~                |        |
| III GEÇİCİ GÖREVLENDİRME    | Görevlendirme Tipi         | Yol Giderli - Y       | /evmiyeli - Konał | damalı - Kat     | tılım ücreti öde              | enekli 🗸                 | Kaluli                               |                               |                                                             |               |              |            |                  |        |
| III HITAP BILGILERI         | Görevlendirme Nedeni       |                       | Araştırma ya      | pmak             |                               |                          | ~                                    |                               |                                                             |               |              |            |                  |        |
| III İZİN RAPOR İŞLEMLERİ    | Görevlendirme Amacı        |                       | deneme            |                  |                               |                          |                                      | Görevlendi<br>Kaldır          | irme Yapılan Şehirler                                       |               | Seçiniz      |            |                  | ~      |
| III BİREYSEL TERFİLER       |                            |                       |                   |                  |                               |                          |                                      | _                             |                                                             |               |              |            |                  |        |
| 🗱 KURUM İÇİ NAKİL           |                            |                       |                   |                  |                               |                          |                                      | İlçe                          |                                                             |               | Seçiniz      |            |                  | ~      |
| III BELGELER                |                            |                       |                   |                  |                               |                          |                                      | Kaldır                        |                                                             |               |              |            |                  |        |
|                             | Görevlendirme Başlangıcı   |                       | 03.08.2023        |                  | 0                             | 1                        | 2                                    |                               |                                                             |               |              |            |                  |        |
|                             | Gorevlendirme Bitişi       |                       | 05.09.2023        | ira Bashashir hi | iteration for                 |                          |                                      | Görevlendirme Yapılacak Kurum |                                                             |               | Seçiniz      |            |                  | ~      |
|                             | Avans / Toplam Tutar       |                       | Avana             | Toolam           | Dutçesinden karşılanacaktır • |                          |                                      | Seyahat şekli                 |                                                             |               | Seçiniz      | -          | eyahat Süresi Da | ahil   |
|                             | Birim Teklif/Tarih Savisi  |                       | Teklif Tarihi     | Topiani          | ipiam 🍂                       | Toklif Save              | •                                    | Yön.Kur.Tek. Tarih/Sayısı     |                                                             | Teklif Tarihi |              | <b></b>    | Teklif Sayısı    |        |
|                             | Bir.Yon.Kur.Tek.Tar/Say.   |                       | Teklif Tarihi     |                  |                               | Teklif Save              | 81                                   |                               |                                                             |               |              |            | Vekil At         | ama    |
|                             | Mesai Disi                 |                       |                   |                  |                               |                          |                                      |                               |                                                             |               |              |            |                  |        |
|                             | Yüklenmesi Cereken D       | )oouolor/Soă toroftol | d (#) butonund    | a tiklovarak ol  | k doouo o                     | klouobilirai             | olat)                                |                               |                                                             |               |              |            |                  |        |
|                             | Tukieninesi Gereken D      | osyalar(sag tarartar  | (T) batonana      | a tikiayatak el  | k uosya e                     | Kieyebilli ali           |                                      |                               |                                                             |               |              |            |                  | +      |
|                             |                            |                       |                   |                  |                               |                          |                                      |                               |                                                             |               |              | YENİ       | EKLE/GÜN         | ICELLE |
|                             | GEÇMİŞ GEÇİCİ (            | GÖREVLENDİRI          | MELER             |                  |                               |                          |                                      |                               |                                                             |               |              |            |                  |        |
|                             | Görevlendirmeye Esas       | Kanun                 | (                 | Görevlendirme    | Nedeni                        | Gör                      | evlendirme Tip                       | i                             | Giderleri Karşılayan                                        | Başl          | angıç Tarihi | Yıl/Ay/Gün | İşlem            |        |
|                             | 2547 SK 39. maddesi ile gö | örevlendirme          |                   | Araştırma ya     | pmak                          | Yol Giderli -<br>- Katıl | Yevmiyeli - Koni<br>im ücreti ödenel | ıklamalı<br>li                | Bilgi İşlem Daire Başkanlığı<br>bütçesinden karşılanacaktır | 0:            | 3.08.2023    | -/1/2      | 2                | 3      |
|                             |                            |                       |                   |                  |                               |                          |                                      |                               |                                                             |               |              |            |                  |        |

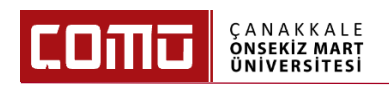

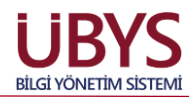

4. Vekil Atama işlemleri için, ilgili sayfada tüm pozisyonlar topluca seçilir. Ardından vekil kişi arama yapılarak seçilir. Vekalet başlama ve bitiş tarihleri kontrol edilerek **'Ekle/Düzenle'** butonuna basılır. Ardından **'Kaydet'** butonuna basılır. Kaydedilen vekalet, belirtilen tarihlerde sisteme yansır. Süreç tamamlanmış olur.

| Vekil Ata    | ma İşlemi                                                                      |                                |
|--------------|--------------------------------------------------------------------------------|--------------------------------|
| Vekalet b    | ırakılacak pozisyon için "Pozisyon Bilgisi" bölümünde pozisyon seçimi yapınız. |                                |
|              | Pozisyon Bilgisi                                                               |                                |
|              | Bilgi İşlem Daire Başkanlığı Öğretim Görevlisi                                 |                                |
|              | UBYS Birim Sorumlusu                                                           |                                |
| Seçilen ş    | ozisyona vekalet bırakılacak kişiyi kişi aramadan seçiniz.                     |                                |
| Vekil Kişir  | in Seçilmesi                                                                   |                                |
| rabia tir    | ti                                                                             |                                |
| Rabia Tin    | lin                                                                            |                                |
| (Bilgi İşlen | Daire Başkanlığı Mühendis, ÜBYS Destek Ekibi, ÜBYS Destek Ekibi Mühendis)      | ÜZENLE TEMİZLE                 |
|              |                                                                                | Vekil Ata tuşuna basmalısınız. |
|              |                                                                                | rihi                           |
|              |                                                                                |                                |
|              |                                                                                |                                |
|              |                                                                                |                                |
|              |                                                                                |                                |
|              |                                                                                |                                |
|              |                                                                                | KAYDET KAPAT                   |

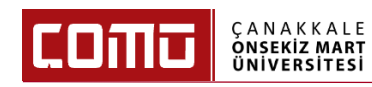

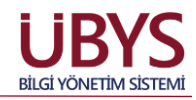

| /ekil Ata               | ma İşlem                                       | ni             |                        |                               |                                |                         |                   |  |  |  |  |
|-------------------------|------------------------------------------------|----------------|------------------------|-------------------------------|--------------------------------|-------------------------|-------------------|--|--|--|--|
| Vekalet I               | bırakılacak                                    | pozisyon içir  | n 'Pozisyon Bilgisi' b | ölümünde pozisyon seçimi      | yapınız.                       |                         |                   |  |  |  |  |
|                         | Pozisyo                                        | n Bilgisi      |                        |                               |                                |                         |                   |  |  |  |  |
|                         | Bilgi İşlem Daire Başkanlığı Öğretim Görevlisi |                |                        |                               |                                |                         |                   |  |  |  |  |
|                         | UBYS Birim Sorumlusu                           |                |                        |                               |                                |                         |                   |  |  |  |  |
| Seçilen ı               | pozisyona v                                    | rekalet bırakı | ılacak kişiyi kişi ara | madan seçiniz.                |                                |                         |                   |  |  |  |  |
| -Vekil Kişi<br>Kişi Ara | Vekil Kişinin Seçilmesi                        |                |                        |                               |                                |                         |                   |  |  |  |  |
| Vekalet E               | Başlama Ta                                     | rihi           | <b>A</b>               | Vekalet Bitiş Tarihi          | m                              |                         | EMÍZI E           |  |  |  |  |
| Vekale                  | t bırakma iş                                   | eminin tama    | amlanması için tabl    | odan vekalet bırakılacak kişi | iyi seçip tarihleri düzenledik | ten sonra Vekil Ata tuş | una basmalısınız. |  |  |  |  |
|                         | Adı                                            | Soyadı         | Pozisyon Adı           |                               | Başlangıç Tarihi               | Bitiş Tarihi            |                   |  |  |  |  |
|                         | Rabia                                          | Tintin         | Bilgi İşlem Daire Ba   | ışkanlığı Öğretim Görevlisi   | 03.08.2023 00:00               | 04.09.2023 23:59        | ×                 |  |  |  |  |
|                         | Rabia                                          | Tintin         | UBYS Birim Sorum       | 03.08.2023 00:00              | 04.09.2023 23:59               | ×                       |                   |  |  |  |  |
|                         |                                                |                |                        |                               |                                |                         | KAYDET KAPAT      |  |  |  |  |